## ひめじ防災ネット かんたん登録方法

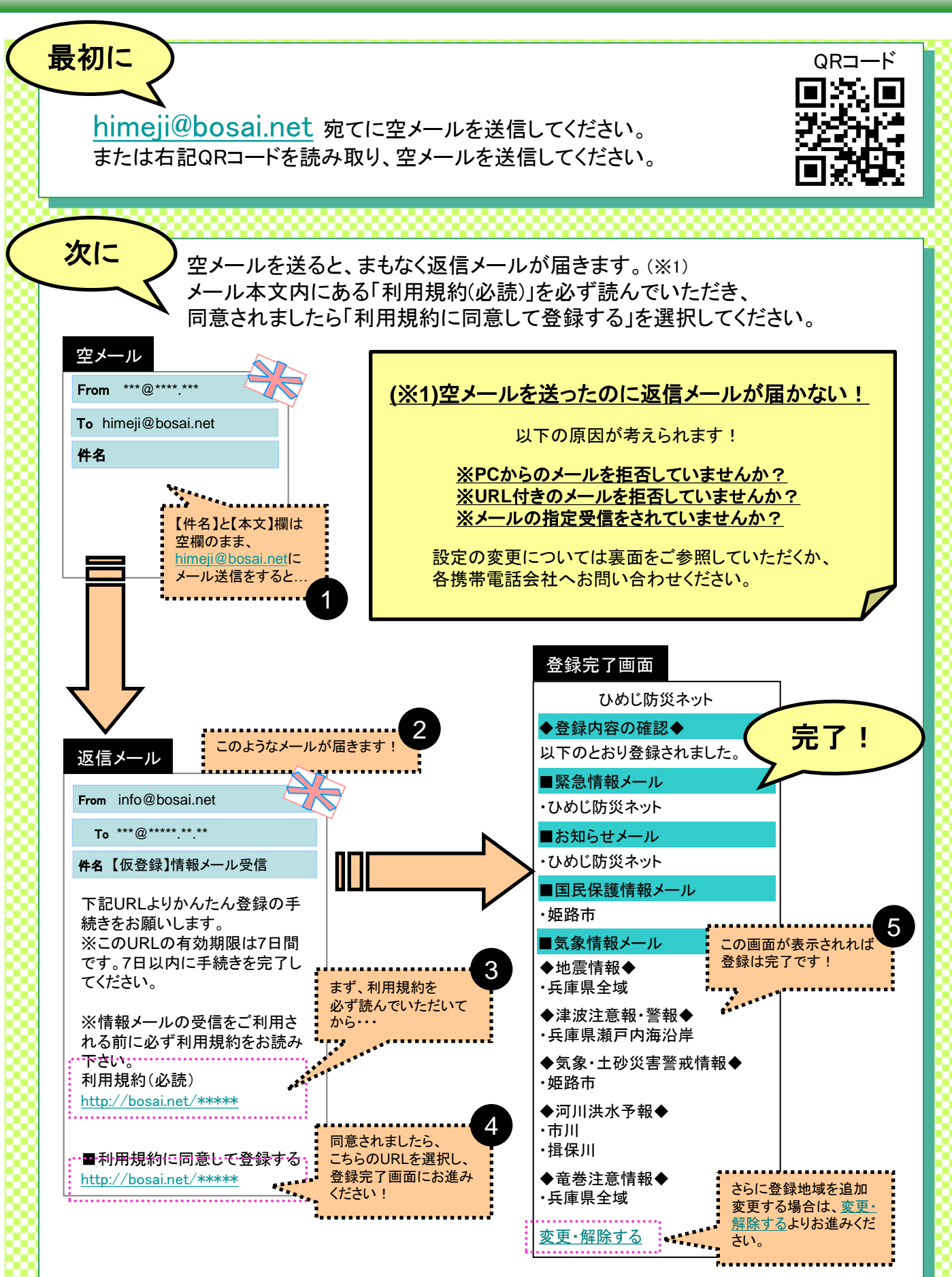

ひめじ防災ネットからの防災情報や、気象情報をぜひご活用ください!